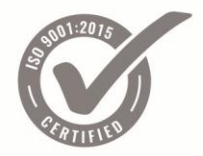

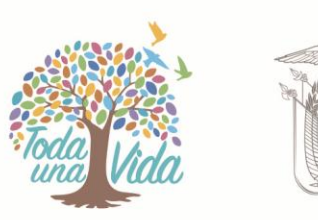

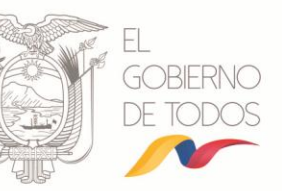

# MANUAL DE USUARIO

# EXAMEN CERTIFICACIÓN COMO OPERADORES DEL SISTEMA NACIONAL DE CONTRATACIÓN PÚBLICA

# **REGISTRO DE POSTULANTES**

# SEPTIEMBRE 2018

Fecha actualización: 25/09/2018

Versión 1.1

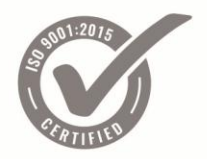

SERVICIO NACIONAL DE CONTRATACIÓN PÚBLICA

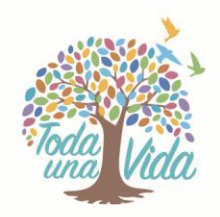

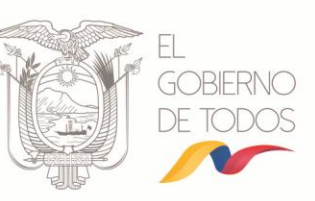

## Contenido

| 1. | Pres         | entación                     |    |
|----|--------------|------------------------------|----|
| 2. | Pági         | nas Informativas             |    |
| 3. | Desc         | ripción del Proceso          | 9  |
|    | 3 <b>.</b> 1 | Registro Entidad Contratante |    |
|    | 3.2          | 3.2. Registro Postulantes    | 15 |
|    | 3.2.1        | Archivo de Delegación        | 16 |
|    | 3.2.2        | Postulantes                  |    |
|    | 3.2.3        | Archivo de Patrocinio        |    |
|    | 3.2.4        | Postulaciones                |    |
|    | 3.2.5        | Cambiar Clave                |    |

6

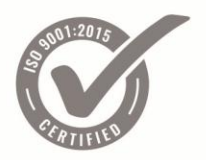

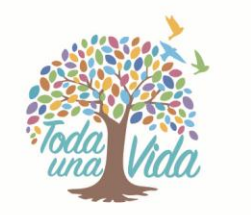

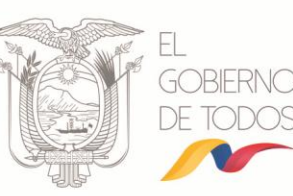

# 1. Presentación

El presente manual ha sido elaborado con el propósito de dar a conocer la funcionalidad de la herramienta que permite a las entidades contratantes inscribir a sus funcionarias y funcionarios como postulantes para el examen de Certificación como Operadores del Sistema Nacional de Contratación Pública.

# 2. Páginas Informativas

Para iniciar con la inscripción de los postulantes la entidad contratante a través de su Máxima Autoridad o su Delgado (Dirección de Talento Humano), ingresará a la página web www.sercop.gob.ec, en el menú "Programas y Servicios", submenú "Certificación como Operadores del Sistema Nacional de Contratación Pública". Imagen 2.1

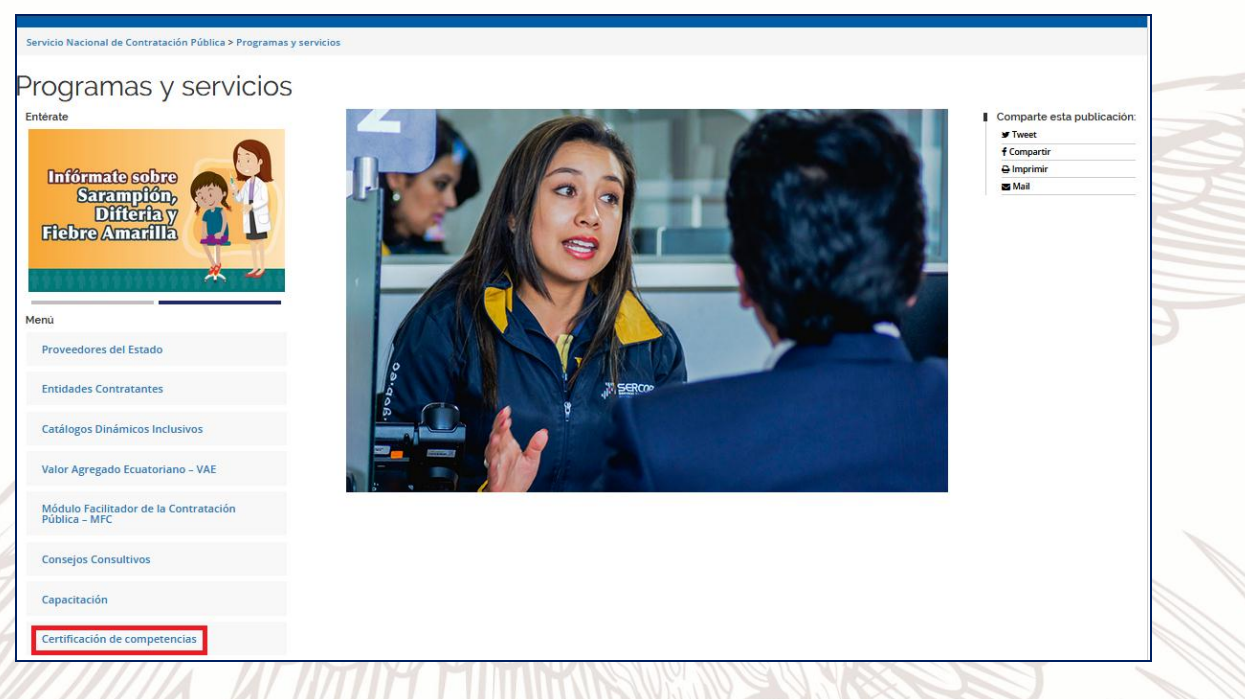

# Imagen 2.1

En el submenú de "Certificación como Operadores del Sistema Nacional de Contratación Pública" encontrará las siguientes opciones: Imagen 2.2

Información General

Requisitos

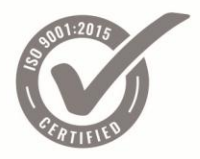

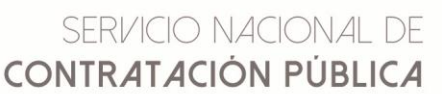

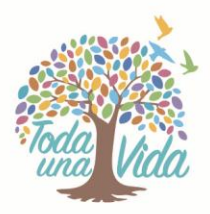

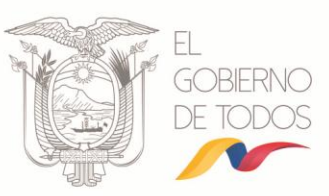

- > Guías de Evaluación
- Normativa
- Manual de Usuario
- > Guías de estudio
- > Formulario de Registro

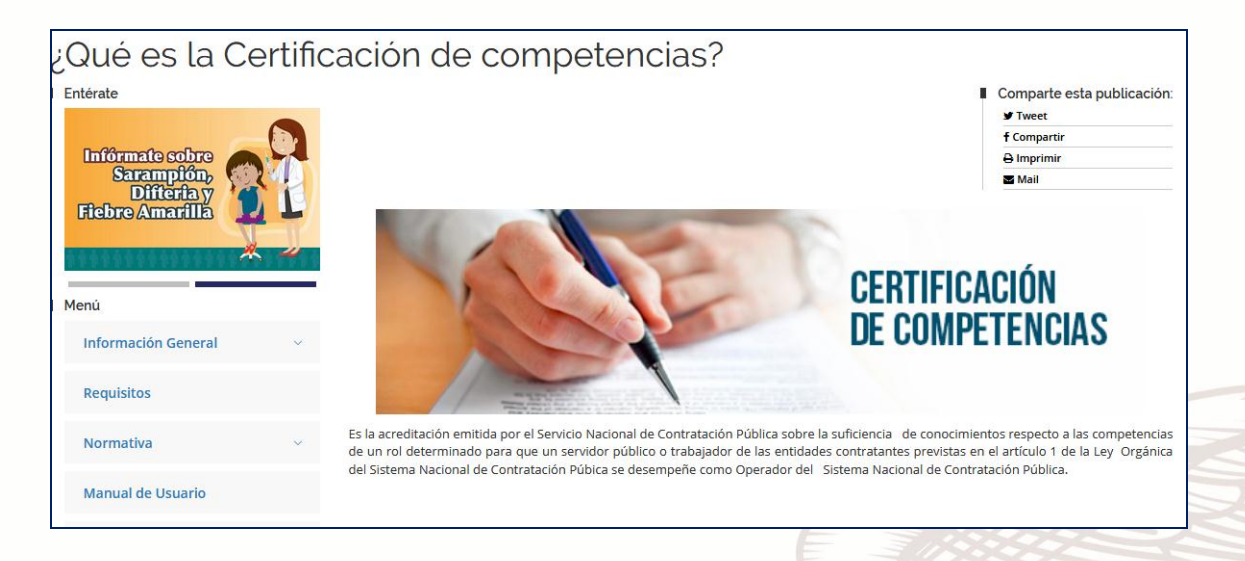

#### Imagen 2.2

INFORMACIÓN GENERAL. Está formado por varios submenús, los cuales contienen información del proceso de Certificación como Operadores del Sistema Nacional de Contratación Pública. Imagen 2.3

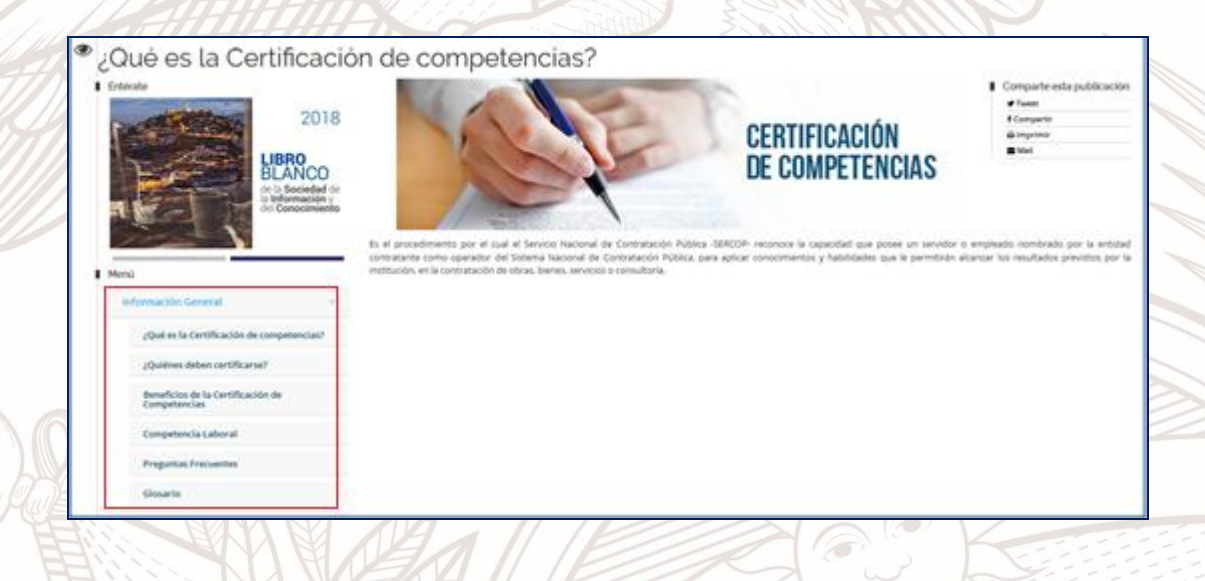

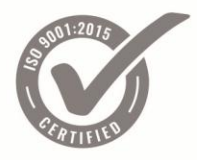

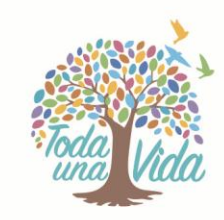

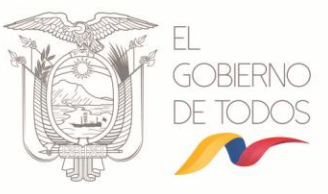

## Imagen 2.3

• ¿Qué es la Certificación como Operadores del Sistema Nacional de Contratación Pública?. Imagen 2.4

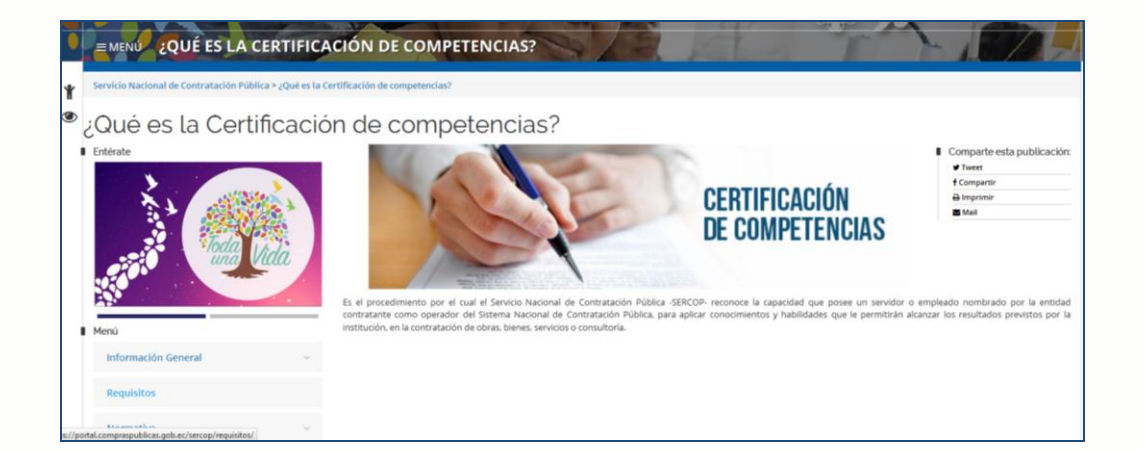

#### Imagen 2.4

• ¿Quiénes deben certificarse?. Imagen 2.5

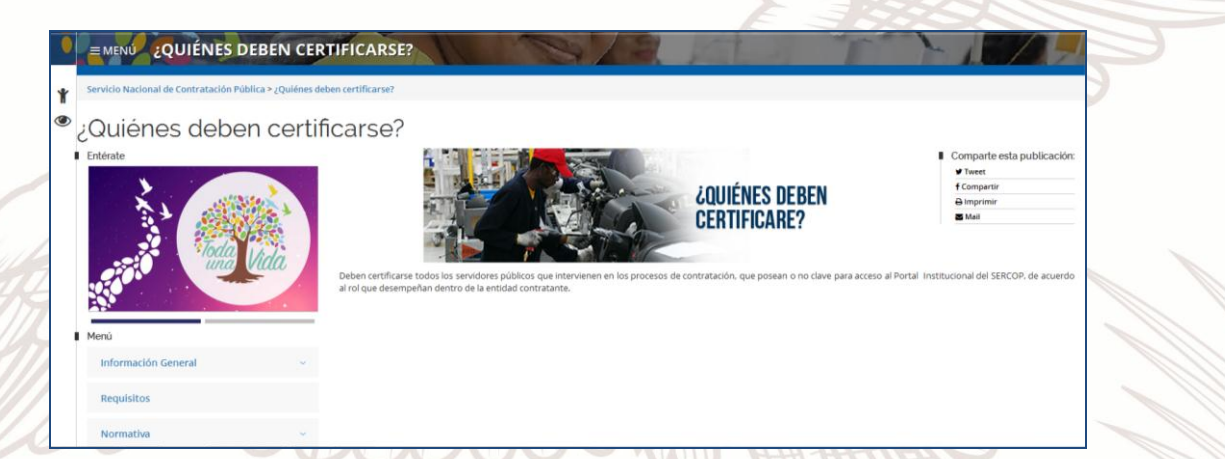

#### Imagen 2.5

 Beneficios de la Certificación como operadores del Sistema Nacional de Contratación Pública. Imagen 2.6

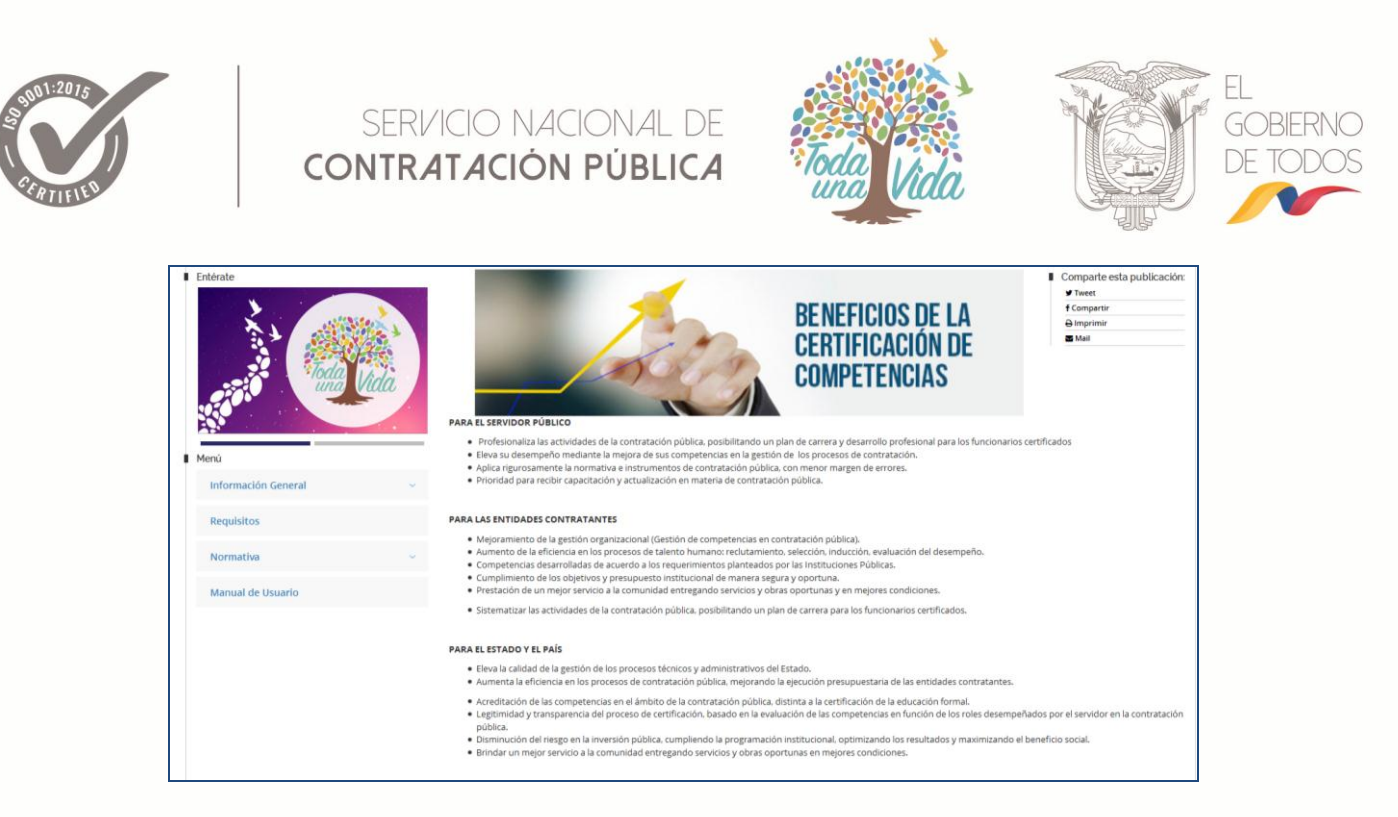

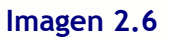

Competencia Laboral. Imagen 2.7

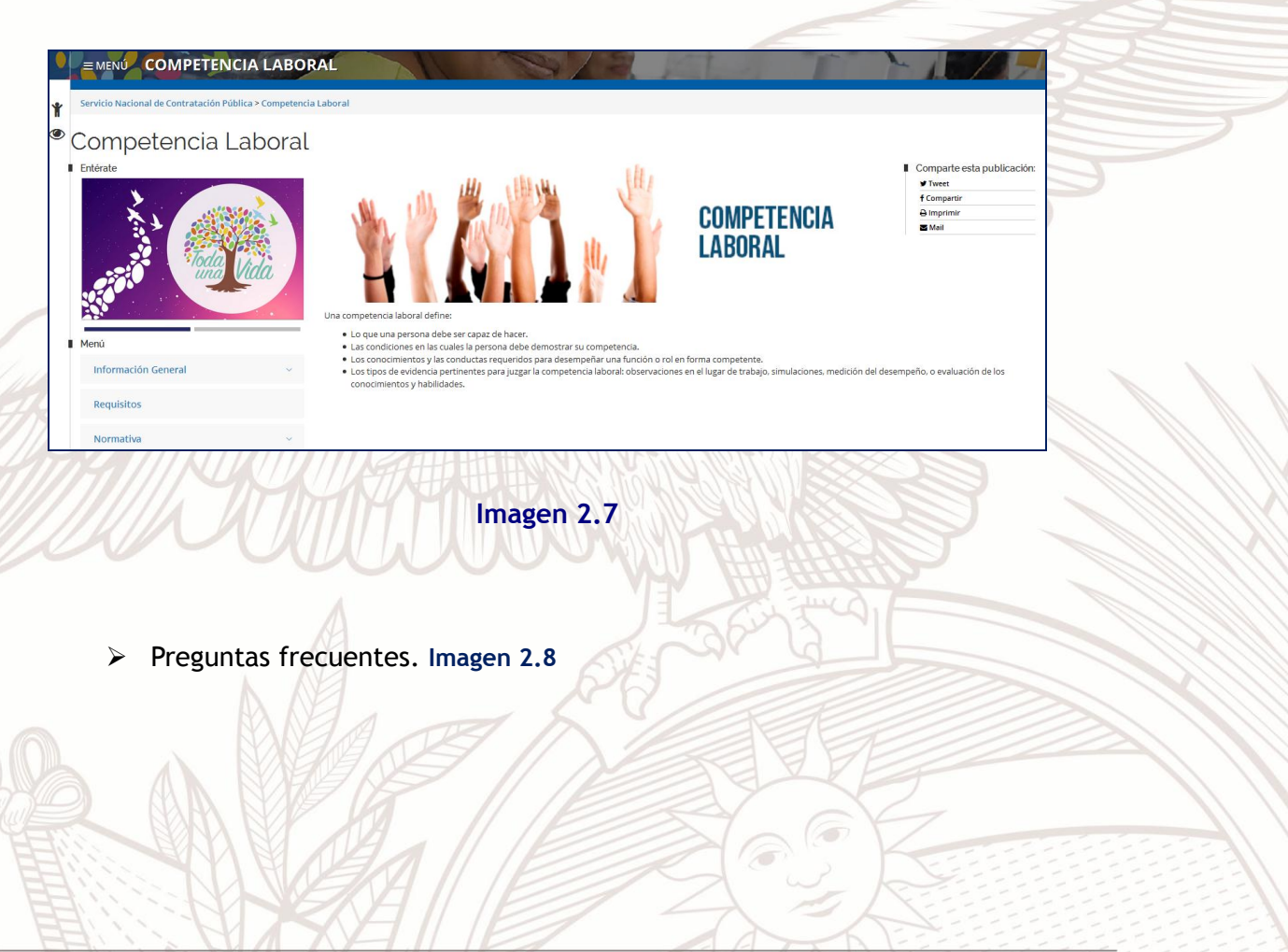

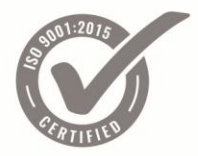

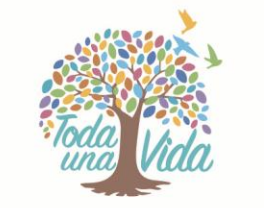

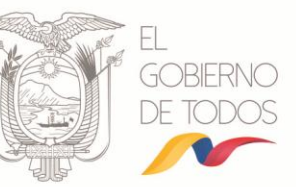

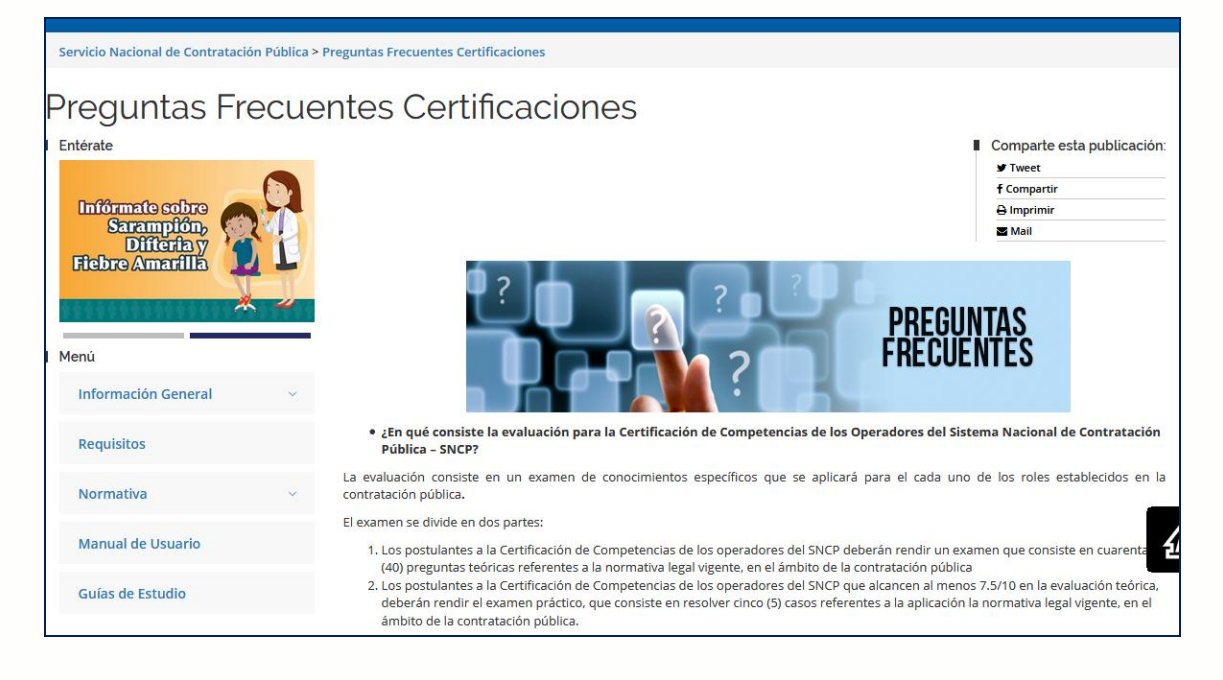

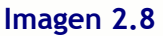

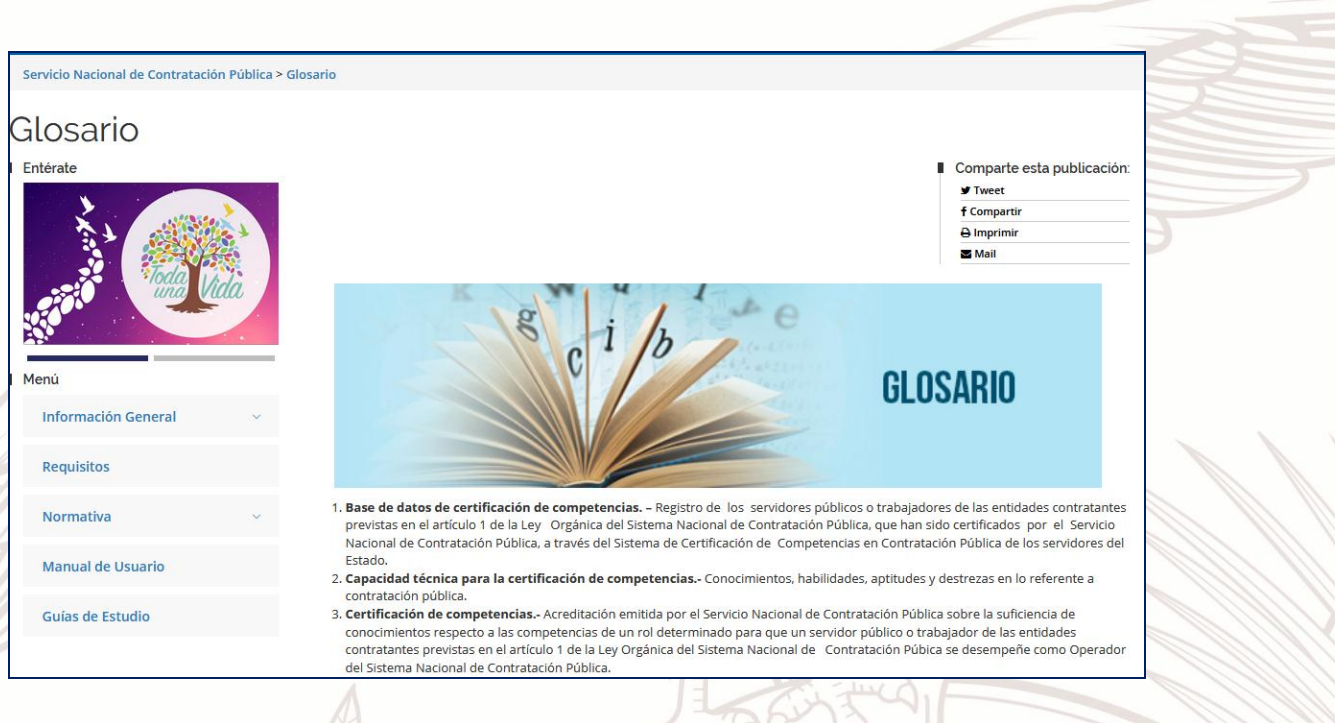

Glosario. Imagen 2.9

#### Imagen 2.9

**REQUISITOS.** Indica los requisitos que las/os servidoras/es públicas/os necesitan para postularse para el examen de Certificación como Operadores del Sistema Nacional de Contratación Pública. Imagen 2.10

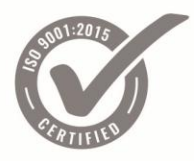

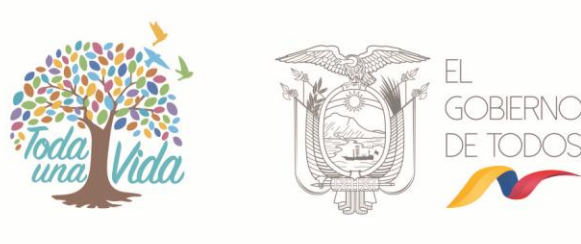

| Servicio Nacional de Contratación Pública > Requisi                                                                                                    | 05                                                                                                    |                                                                                                    |                                                                                                    |
|----------------------------------------------------------------------------------------------------|----------------------------------------------------------------------------------------------------|----------------------------------------------------------------------------------------------------|----------------------------------------------------------------------------------------------------|
| Requisitos     Entérate     2018     LiBRO     LiBRO     LiBR | REQUISITOS PARA LA CERTIFICACIÓN Para participar en un proceso de evaluación para actedi deberár com caracterica de la entidad contratam | tación de la Certificación de Competencias de las/                                                          | S servidoraz/es públicaz/os en contratación pública, laz/os postulantes                                  |
| Información General 🗸 🗸                                                                                                    | DEL REGISTRO                                                                                                    |                                                                                                    |                                                                                                    |
| Requisitos                                                                                                    | La entidad contratante realizará el registro de los postula<br>deberán acceder al formulario electrónico de registro hab                 | antes al proceso de Certificación de Competencias<br>vilitado en el Portal Institucional del SERCOP, de acu | en contratación pública de las/os servidoras/es del Estado. Para este fin,<br>ierdo al rol que apliquen. |
| Normativa                                                                                                    | Fecha de Inscripción: del 20 al 29 de agosto de 2014                                                                                     |                                                                                                    |                                                                                                    |
| Manual de Usuario                                                                                                    |                                                                                                    |                                                                                                    |                                                                                                    |
| Contacto Ciudadano                                                                                                    | Proyecto Perso                                                                                                    | najes Emblemáticos                                                                                          | Sistema Nacional de Información (SNI)                                                                    |
| GOBIERNO DE LA REPÚBLICA DEL ECUADOR                                                                                                    |                                                                                                    |                                                                                                    | Av. Los Shyris 38-28 y el Telégrafo<br>Quito - Ecuador<br>Teléfono: 593-2 2440050                        |

#### Imagen 2.10

GUÍAS DE ESTUDIO. En esta sección el usuario puede descargar las Guías de Estudio por Rol en formato PDF, las cuales contienen información acerca de los temas generales y específicos de estudio para el examen de Certificación como Operadores del Sistema Nacional de Contratación Pública. Para ello deberá dar clic en "Descargar". Imagen 2.11

| Entérate<br>Sarampión,<br>Difteria y<br>Fitebro Amarilla |          | ► GUİAS DE ES                                           | TUDIO      | Comparte esta publicad<br>Tweet<br>f Compartir<br>G Imprimir<br>Mail | ción: |
|----------------------------------------------------------|----------|---------------------------------------------------------|------------|----------------------------------------------------------------------|-------|
| Menú                                                     | <u> </u> | Responsable requirente     Jefe de Contratación Pública | Descargar  |                                                                      |       |
| Información General                                      | ~        | /Administrativo Financiero                              | Descargar  |                                                                      |       |
| Requisitos                                               |          | <ol> <li>Gestor de contratación pública</li> </ol>      | Descargar  |                                                                      |       |
| Normativa                                                |          | Responsable jurídico     Administrador del contrato     | Descargar  |                                                                      |       |
| Manual de Usuario                                        |          |                                                         | Desettigut |                                                                      |       |
| Guías de Estudio                                         |          |                                                         |            |                                                                      |       |
| 6                                                        |          | Imager                                                  | n 2.11     |                                                                      |       |

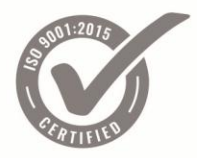

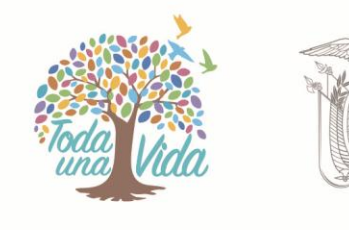

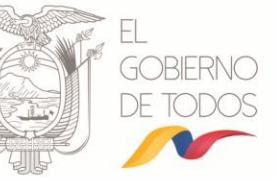

- NORMATIVA. En esta pantalla se visualizará la normativa general y específica del proceso de Certificación como Operadores del Sistema Nacional de Contratación Pública. Imagen 2.12 e Imagen 2.13
  - Normativa vigente

| Aquí puedes encontrar todos los acuerdos,<br>documentos, revistas y fondos editoriales<br>de nuestra institución.<br>Entérate que estamos haciendo. | + Informe semestral cumplimiento del decreto 135                                                                              |
|----------------------------------------------------------------------------------------------------|----------------------------------------------------------------------------------------------------|
|                                                                                                    | + Giro Específico del Negocio                                                                                                 |
|                                                                                                    | + Registro de subproveedores y/o subcontratistas                                                                              |
|                                                                                                    | + Publicación de procedimientos de entidades que no cumplen con la ponderación normada para procedimientos de<br>contratación |
|                                                                                                    | + Normativa                                                                                                    |
|                                                                                                    |                                                                                                    |

#### Imagen 2.12

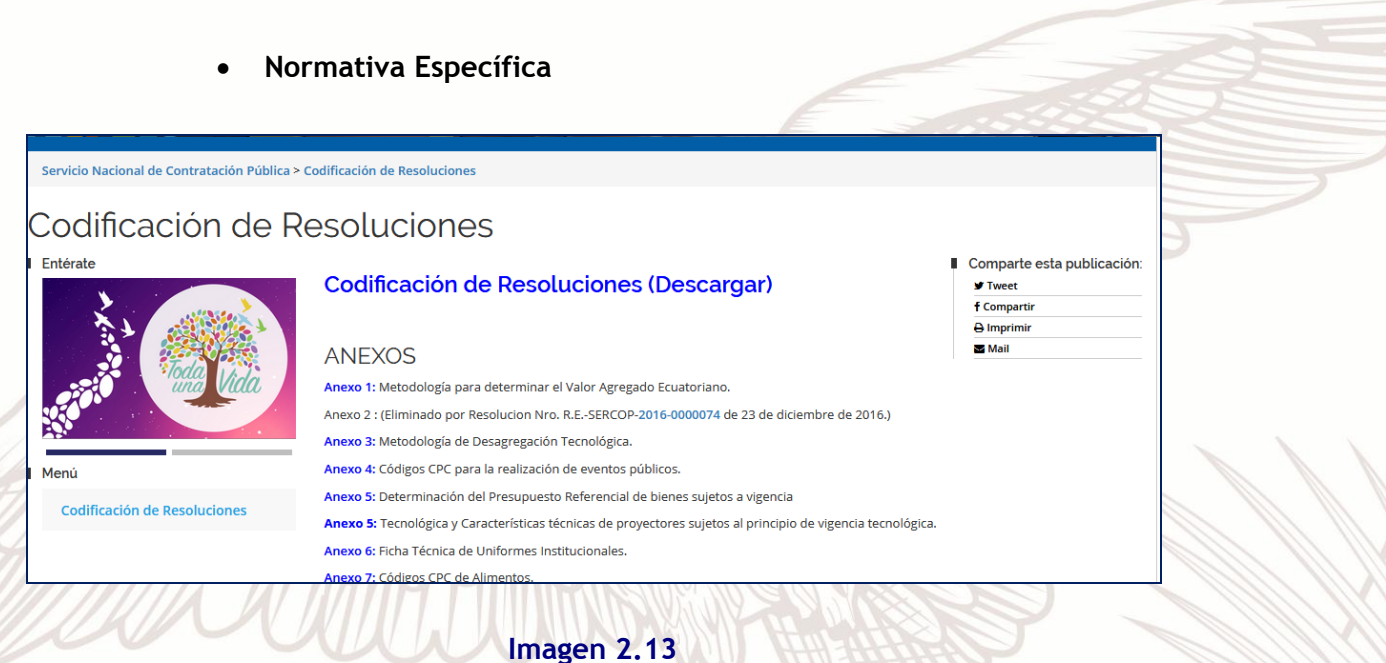

## 3. Descripción del Proceso

Para iniciar con el proceso de registro deberá ingresar al menú "Formulario de Registro. Imagen 3.1

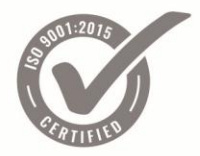

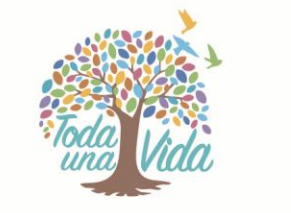

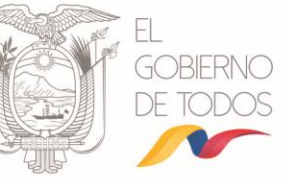

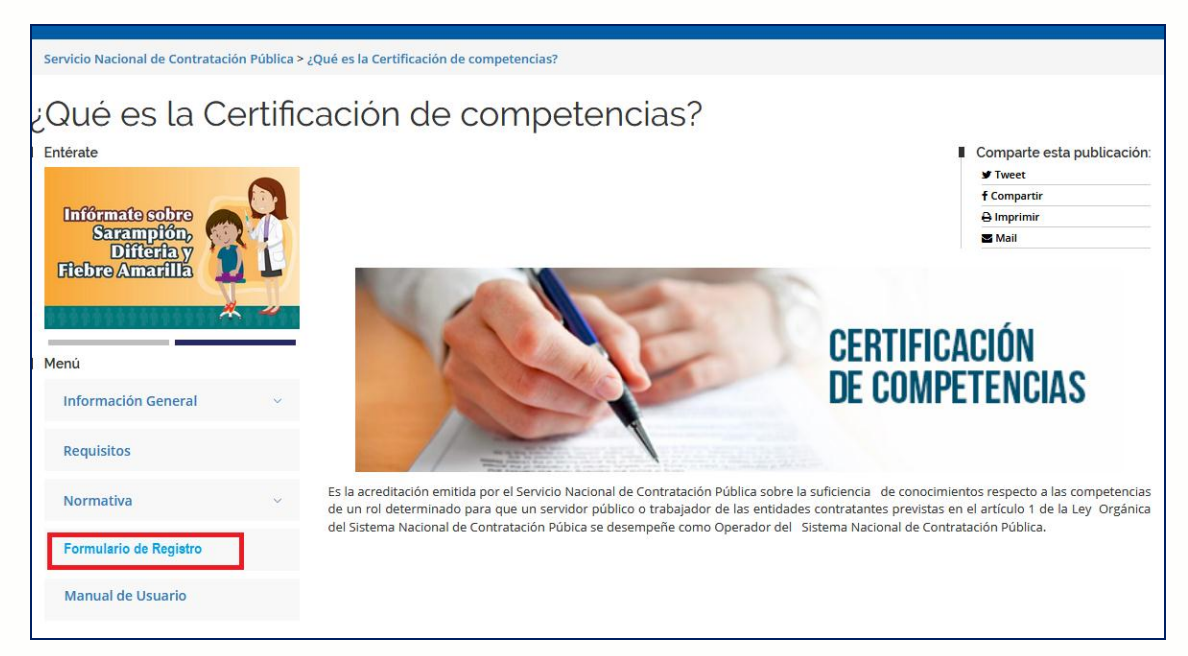

Imagen 3.1

## 3.1 Registro Entidad Contratante

Una vez ingresado en el menú **"Formulario de Registro"**, aparecerá la pantalla que se muestra a continuación. Imagen 3.2

| _    | EE                        | The second second |
|------|---------------------------|-------------------|
|      |                           |                   |
|      | 🖨 Login                   |                   |
|      | L RUC                     |                   |
|      | Password                  |                   |
|      | ¿Olvidó su password?      |                   |
| ))OC | Registre su entidad LogIn |                   |
|      | Imagen 3.2                |                   |
|      |                           |                   |
|      |                           |                   |
| 目的注任 |                           |                   |

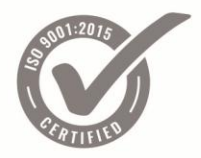

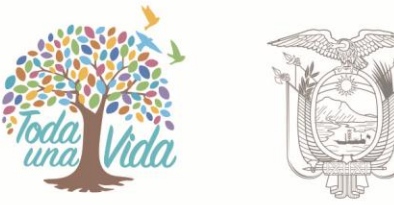

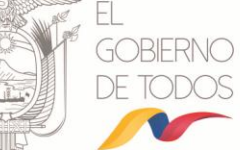

En esta pantalla las entidades contratantes podrán registrar a sus postulantes para el examen de Certificación como Operadores del Sistema Nacional de Contratación Pública.

Para registrar por primera vez a la entidad contratante dentro del proceso de Certificación como Operadores del Sistema Nacional de Contratación Pública, de clic en el botón **"Registre su entidad"**. Imagen 3.3

| 🔒 Lo    | gln                                         |
|---------|---------------------------------------------|
| 1       | RUC                                         |
| 8       | Password                                    |
| ¿Olvido | 6 su password?<br>Registre su entidad Login |

#### Imagen 3.3

Aparecerá la siguiente ventana, donde deberá ingresar el RUC de la entidad contratante. Imagen 3.4

|                  | Formulario de Reĝistro         |
|------------------|--------------------------------|
| ¿Es sucursal? No | Ingrese el RUC de la entidad Q |
|                  |                                |

#### Imagen 3.4

Debe tomar en cuenta que si la entidad contratante tiene sucursales y va a registrar a una de ellas deberá ingresar un RUC con catorce (14) dígitos y cambiar la opción "SI/NO" de acuerdo a la siguiente pantalla: Imagen 3.5

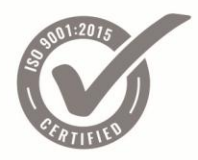

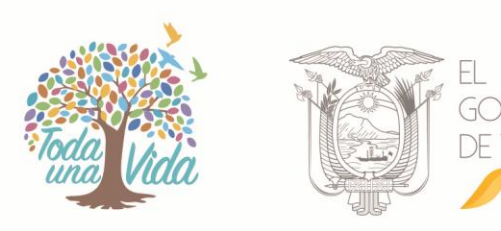

| Formulario de Registro |                |   |  |  |
|------------------------|----------------|---|--|--|
| ¿Es sucursal? Si       | 17225566260011 | Q |  |  |

#### Imagen 3.5

De clic en el botón "Buscar" para ingresar los datos de la entidad contratante en la pantalla que se presenta a continuación: Imagen 3.6

|                                                                                                    | Formulario de Regist                                                                                                    | ro                                                                                       |   |
|----------------------------------------------------------------------------------------------------|----------------------------------------------------------------------------------------------------|------------------------------------------------------------------------------------------|---|
| ¿Es sucursal?                                                                                                    | No 172256                                                                                                    | 56626001 Q                                                                               |   |
| Éxito: Verifique y complete la info<br>Recuerde: La confirmación de la                                                                                                   | ormación que se muestra a continuación.<br>I cuenta se realiza mediante un correo electrónico vál                               | ido.                                                                                     | × |
|                                                                                                    |                                                                                                    |                                                                                          |   |
| Alerta: Si los correos electrónico<br>convocatoria (SEPTIEMBRE 2014<br>Razón Social                                                                                      | ns ingresados no existen, su Entidad Contratante no<br>4).                                                                      | podrá participar en el proceso de Certificación en esta                                  | × |
| Alerta: Si los correos electrónico<br>convocatoria (SEPTIEMBRE 2014<br>Razón Social<br>PRUEBA_ENTIDAD)                                                                   | es ingresados no existen, su Entidad Contratante no<br>8).                                                                      | podrá participar en el proceso de Certificación en esta                                  | × |
| Alerta: Si los correos electrónico<br>convocatoria (SEPTIEMBRE 2014<br>Razón Social<br>PRUEBA_ENTIDAD]<br>Provincia                                                      | os ingresados no existen, su Entidad Contratante no<br>4).<br>Cantón                                                            | podrá participar en el proceso de Certificación en esta<br>Parroquia                     | × |
| Alerta: Si los correos electrónico<br>convocatoria (SEPTIEMBRE 2014<br>Razón Social<br>PRUEBA_ENTIDAD]<br>Provincia<br>PICHINCHA                                         | s ingresados no existen, su Entidad Contratante no<br>4).<br>Cantón<br>QUITO                                                    | Parroquía<br>IÑAQUITO                                                                    | × |
| Alerta: Si los correos electrónico<br>convocatoria (SEPTIEMBRE 2014<br>Razón Social<br>PRUEBA_ENTIDAD <br>Provincia<br>PICHINCHA<br>Sector                               | s ingresados no existen, su Entidad Contratante no<br>4).<br>Cantón<br>QUITO<br>Calle Principal                                 | podrá participar en el proceso de Certificación en esta Parroquía IÑAQUITO Número        | × |
| Alerta: Si los correos electrónico<br>convocatoria (SEPTIEMBRE 2014<br>Razón Social<br>PRUEBA_ENTIDAD]<br>Provincia<br>PICHINCHA<br>Sector<br>Sector                     | s ingresados no existen, su Entidad Contratante no<br>4). Cantón QUITO Calle Principal Calle Principal                          | Parroquía           Número                                                               | × |
| Alerta: Si los correos electrónico<br>convocatoria (SEPTIEMBRE 2014<br>Razón Social<br>PRUEBA_ENTIDAD <br>Provincia<br>PICHINCHA<br>Sector<br>Sector<br>Calle Secundaria | s ingresados no existen, su Entidad Contratante no<br>4).<br>Cantón<br>QUITO<br>Calle Principal<br>Calle Principal<br>Teléfonos | podrá participar en el proceso de Certificación en esta Parroquía IÑAQUITO Número Número | × |

## Imagen 3.6

Los campos de: razón social, provincia y cantón, serán tomados del Registro de Entidades Contratantes del Sistema Nacional de Contratación Pública y no podrán ser modificados. Los campos: parroquia, sector, calle principal, número, calle segundaria y teléfonos podrán ser modificados de acuerdo a la información de la entidad contratante que corresponda.

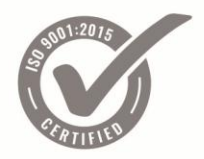

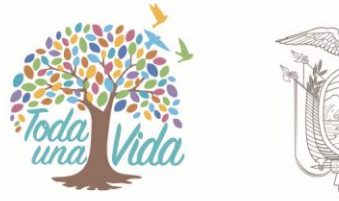

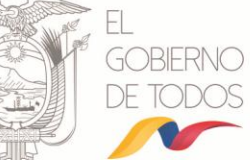

Una vez ingresados los datos de la entidad contratante, se debe continuar ingresando los datos de la máxima autoridad: nombres, apellidos cargo, teléfono, e-mail. Imagen 3.7

| Nombres máxima autoridad   | Apellidos máxima autoridad    | Cargo máxima autoridad |
|----------------------------|-------------------------------|------------------------|
| MARIA ESPERANZA            | VILLAVICENCIO LITUMA          | GERENTE GENERAL        |
| Teléfonos máxima autoridad | E-mail máxima autoridad       | ¿Existe delegado?      |
|                            |                               | bi-                    |
| 042123456                  | manavillavicencio@gadg.gob.ec | ND                     |

### Imagen 3.7

Debe tomar en cuenta que si existe un documento de delegación de funciones, deberá cambiar la opción de "NO a SI" e ingresar los datos del delegado de acuerdo a la siguiente pantalla: Imagen 3.8

| Nombres máxima autoridad   | Apellidos máxima autoridad     | Cargo máxima autoridad |
|----------------------------|--------------------------------|------------------------|
| MARIA ESPERANZA            | VILLAVICENCIO LITUMA           | GERENTE GENERAL        |
| Teléfonos máxima autoridad | E-mail máxima autoridad        | ¿Existe delegado?      |
| 042123456                  | mariavillavicencio@gadg.gob.ec | SI                     |
| Nombres delegado           | Apellidos delegado             | Cargo delegado         |
| JUAN GABRIEL               | CANGAS HERRERA                 | SUBGERENTE GENERAL     |
| Teléfonos delegado         | E-mail delegado                |                        |
| 042123456                  | juancangas@gadg.gob.ec         |                        |
|                            |                                |                        |

### Imagen 3.8

Para finalizar el ingreso de la información deberá ingresar los datos de un contacto, que generalmente será de la Unidad de Talento Humano. Imagen 3.9

| Nombres contacto     | Apellidos contacto            | Cargo contacto         |
|----------------------|-------------------------------|------------------------|
| Elizaberth Valentina | Grijalva Barragán             | Jefe de Talento Humano |
| Teléfonos contacto   | E-mail contacto               |                        |
| 042123456            | elizabethgrijalva@gadg.gob.ed |                        |
|                      | 11                            |                        |

### Imagen 3.9

Nota: No olvide leer los mensajes que se presentan inicialmente en la pantalla: Imagen 3.10

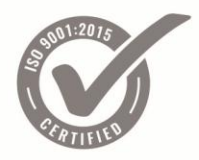

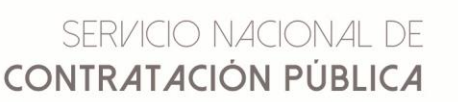

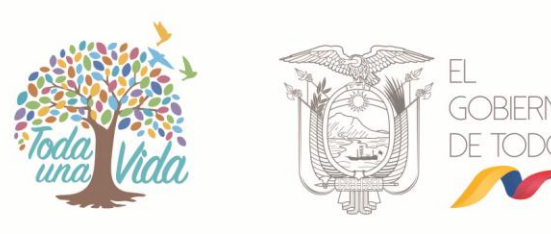

20

| Éxito: Verifique y complete la información que se muestra a continuación.<br>Recuerde: La confirmación de la cuenta se realiza mediante un correo electrónico válido.           |
|----------------------------------------------------------------------------------------------------|
| Alerta: Si los correos electrónicos ingresados no existen, su Entidad Contratante no podrá participar en el proceso de Certificación en esta<br>convocatoria (SEPTIEMBRE 2014). |

#### Imagen 3.10

Para validar los datos y realizar el registro de la entidad contratante deberá ingresar el usuario y la contraseña del "Administrador del SOCE" y dar clic en el botón "Aceptar". Imagen 3.11

| Usuario administrador SOCE | Password administrador SOCE |
|----------------------------|-----------------------------|
| usuarioadministrador       | *******                     |
|                            |                             |
|                            | 🗙 Cancelar 🗸 Aceptar        |

#### Imagen 3.11

#### Aparecerá el siguiente mensaje: Imagen 3.12

#### Registro exitoso

El registro ha sido realizado con éxito. Se ha enviado un email a *juancangas@gmail.com* en el que encontrará un enlace de activación que debe presionar para activar su cuenta.

#### Imagen 3.12

Una vez realizado el registro, tal como señala el mensaje anterior, deberá ingresar al correo electrónico del contacto para activar la cuenta de Certificación como Operadores del Sistema Nacional de Contratación Pública de la entidad contratante. El correo mostrará el usuario y una clave provisional, además un enlace que le permitirá completar el registro al cual usted debe ingresar. El usuario deberá ingresar una nueva clave de forma obligatoria por seguridad informática. Imagen 3.13 e Imagen 3.14

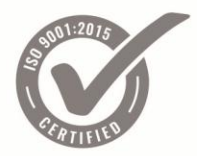

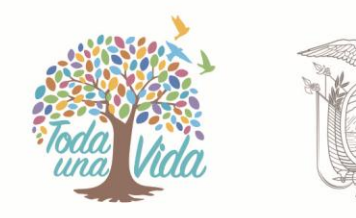

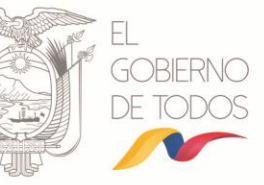

| 🖻 Confirmación de registro                                                                                                    | 1 mensaje |
|----------------------------------------------------------------------------------------------------|-----------|
| De: (SERVICIO NACIONAL DE CONTRATACIÓN PÚBLICA)                                                                                        | 15:50     |
| Para: (juancangas@gmail.com)                                                                                                    |           |
| CC: (nadya ruiz) (juan cangas)                                                                                                    |           |
| Señores Entidad Contratante EMPRESA PUBLICA MUNICIPAL DE HABITAT Y VIVIENDA LA<br>CASITA DE MIS SUEÑOS DEL GAD MUNICIPAL DE EL GUABO:  |           |
| Su información de registro ha sido receptada correctamente. Para completar la validación de su cuenta de click en el siguiente enlace: |           |
| http://192.168.9.46/app_test/web/app.php/register/confirm<br>/59dd67b56b2a58250065990fffd288aad215b5927c7ce196c2be66f1a2f96453         |           |
| Sus datos de acceso son los siguientes:                                                                                                |           |
| USUARIO: 0760045440001<br>PASSWORD: AB0760045440001CD                                                                                  |           |
| Atentamente,<br>Certificación SERCOP                                                                                                   |           |

#### Imagen 3.13

|                |                   | Mensaje del sistema                                                   |
|----------------|-------------------|-----------------------------------------------------------------------|
| Como<br>su con | medida<br>traseña | de seguridad el sistema solicita que actualice<br>antes de continuar. |
| 1              | Cam               | bio de Clave                                                          |
|                | 4                 | Persent Actual                                                        |
|                | 0,                | Ingrese vs muevo pansword                                             |
|                | 4                 | Replia su prosword                                                    |
|                |                   | Aceptar                                                               |

Imagen 3.14

### 3.2 3.2. Registro Postulantes

Una vez realizado el cambio de contraseña, aparecerá la pantalla donde podrá registrar a los postulantes al examen de Certificación como Operadores del Sistema Nacional de Contratación Pública de su entidad. Esta pantalla contiene los siguientes menús: Imagen 3.15

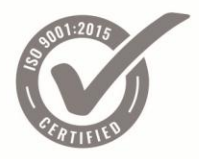

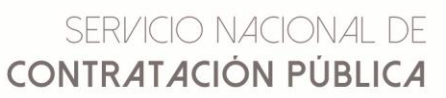

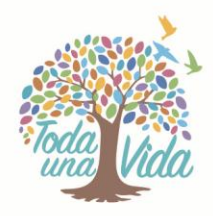

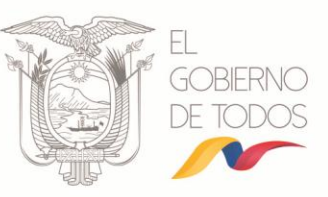

- Inicio
- Archivo de delegación
- Postulantes
- Archivo de Patrocinio
- Postulaciones
- Cambio Clave
- Cerrar Sesión

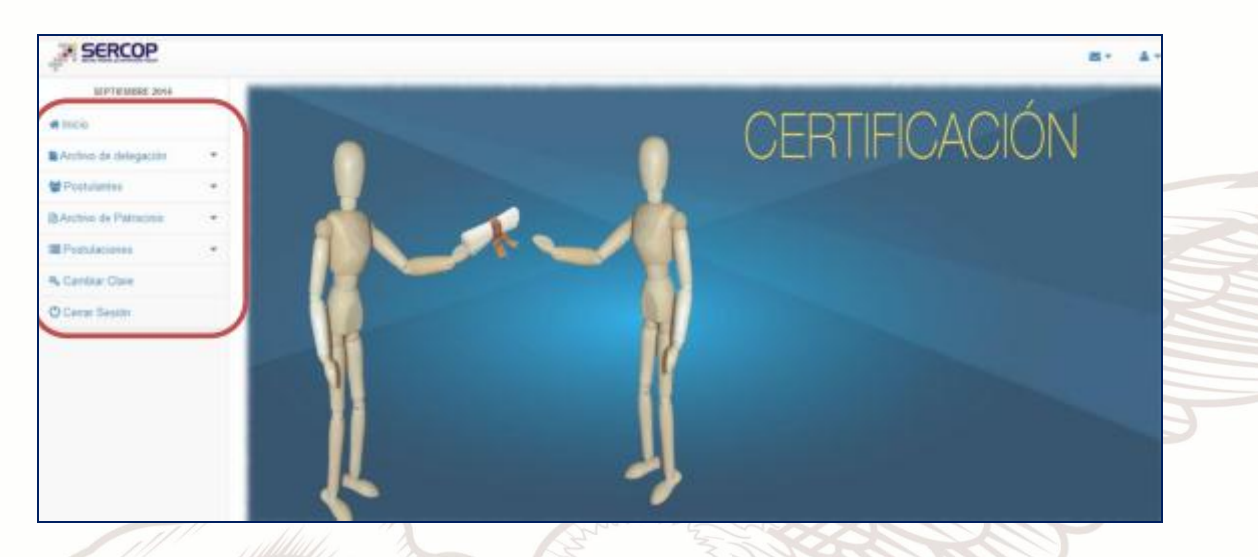

Imagen 3.15

## 3.2.1 Archivo de Delegación

Si la entidad contratante ingresó la información de delegación, deberá cargar un documento que acredite tal designación. Imagen 3.16

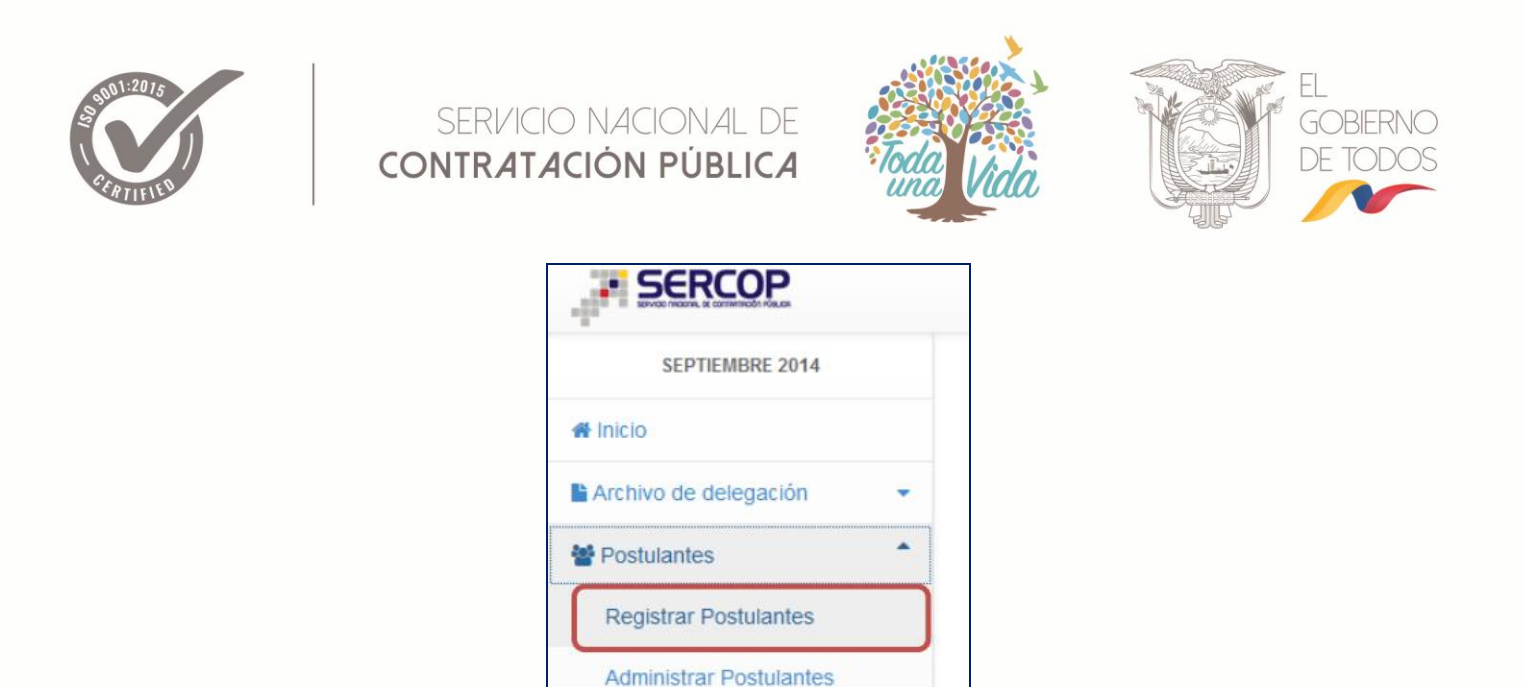

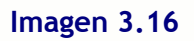

De clic en el menú "Archivo de delegación" y luego en "Administrar Archivos". Aparecerá la pantalla en la cual se deberá cargar el documento que acredite la delegación. Imagen 3.17

|                                                                                     |                                                                                                    | 8- 4  |
|-------------------------------------------------------------------------------------|----------------------------------------------------------------------------------------------------|-------|
| Archivo(s) de Dele                                                                  | gación                                                                                                  |       |
| Subir Archivo(s) de Delega                                                          | cón                                                                                                    |       |
| Para subir sus archivos leng<br>• Todos los archivos can<br>• El tamaño de cada arc | a en cuenta las siguientes indicaciones:<br>pados deberán ser POP's<br>hivo no puede ser mayor de BNDI. | ×     |
|                                                                                     | <b>6</b>                                                                                                |       |
|                                                                                     | Arrastre Archivos para subir<br>(o de click)                                                            |       |
| AIIIIIIII                                                                           | 117 ZATTANIN NY YAVIS                                                                                   | // // |

Imagen 3.17

Arrastre los archivos al centro de la página o de clic en la pantalla para cargar el archivo en el sistema.

Una vez que ha subido el o los archivos aparecerá la siguiente imagen. Imagen 3.18

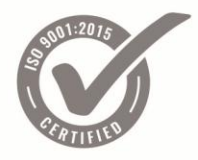

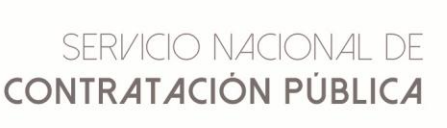

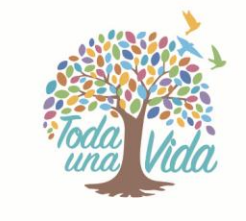

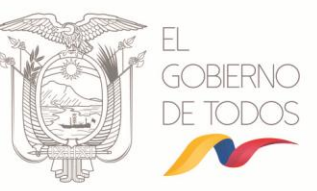

| Archivo(s) de Delegación                                                                                                    |
|----------------------------------------------------------------------------------------------------|
| Subir Archivo(s) de Delegación                                                                                                    |
| Para subir sus archivos tenga en cuenta las siguientes indicaciones:<br>• Todos los archivos cargados deberán ser PDF's<br>• El tamaño de cada archivo no puede ser mayor de 8Mbi. |
| F PDF<br>N<br>2<br>0.5 MB<br>Eliminar                                                                                                    |

#### Imagen 3.18

Si por alguna razón desea eliminar el archivo, de clic en el botón "Eliminar". Imagen 3.19

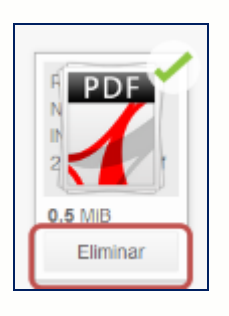

Imagen 3.19

## 3.2.2 Postulantes

Registrar Postulantes

Para que las entidades contratantes registren la información de los postulantes al examen de Certificación como Operadores del Sistema Nacional de Contratación Pública deberá dar clic en el menú "Registrar Postulantes". Imagen 3.20

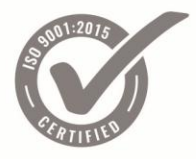

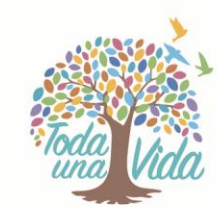

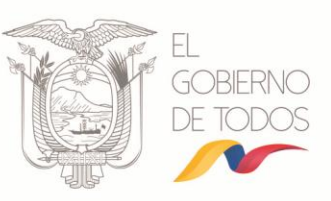

| SERCOP                  |   |
|-------------------------|---|
| SEPTIEMBRE 2014         |   |
| # Inicio                |   |
| Archivo de delegación   | * |
| Postulantes             |   |
| Registrar Postulantes   |   |
| Administrar Postulantes |   |

#### Imagen 3.20

Aparecerá una pantalla donde registrará la siguiente información del postulante: Imagen 3.21

- a. Datos Generales
- ✓ Nombres
- ✓ Apellidos
- ✓ Cédula
- ✓ E-mail institucional
- ✓ E-mail personal
- ✓ Cargo del postulante
- ✓ Rol a postular
- ✓ Capacitación en Contratación Pública
- b. Lugar de Trabajo
  - Provincia
  - Cantón

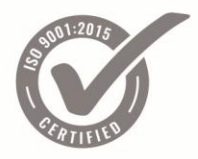

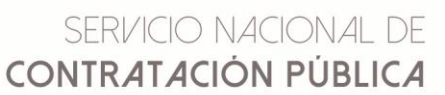

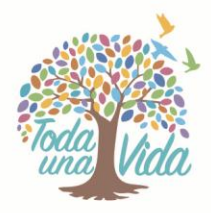

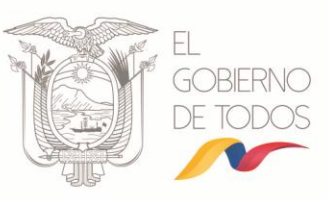

- ✓ Parroquia
- ✓ Sector
- ✓ Calle principal
- ✓ Número
- ✓ Calle secundaria
- ✓ Teléfonos

| Postulantes                                                                          |                                        |                                           |  |  |
|--------------------------------------------------------------------------------------|----------------------------------------|-------------------------------------------|--|--|
| Formulario de Registro de Postulantes                                                |                                        |                                           |  |  |
| El número de cédula y los E-Mail's ingresados deben ser datos reales, caso contrario | el sistema no realizará el registro.   | ×                                         |  |  |
| DATOS GENERALES                                                                      |                                        |                                           |  |  |
| Nombres del postulante                                                               | Apellidos del postulante               | Cédula del postulante                     |  |  |
| Ingrese los nombres                                                                  | Ingrese los apellidos                  | Ingrese la cédula                         |  |  |
| E-Mail institucional del postulante                                                  | E-Mail personal del postulante         | Cargo del postulante                      |  |  |
| Ingrese el E-Mail de la institucional                                                | Ingrese el E-Mail personal             | Ingrese el cargo dentro de la institución |  |  |
| Rol a postular                                                                       | Capacitaciones en Contratación Pública |                                           |  |  |
| Responsable de la Unidad Requirente                                                  | Seleccione una o varias opciones       |                                           |  |  |
| LUGAR DE TRABAJO                                                                     |                                        |                                           |  |  |
| Seleccione una provincia                                                             | Seleccione un cantón                   | Seleccione una parroquia                  |  |  |
| PICHINCHA                                                                            | QUITO                                  | IÑAQUITO                                  |  |  |
| iector                                                                               | Calle principal                        | Número                                    |  |  |
| EL BATÁN                                                                             | Av. de los Shyris                      | 21-20                                     |  |  |
| Calle secundaria                                                                     | Teléfonos                              |                                           |  |  |
| El Telégrafo                                                                         | 022440050                              |                                           |  |  |
|                                                                                      |                                        | 🛩 Aceptar                                 |  |  |

#### Imagen 3.21

Una vez ingresada la información de clic en el botón "Aceptar". Este proceso deberá repetirse tantas veces como el número de postulantes patrocinados por la entidad. Si los datos fueron ingresados correctamente, se mostrará el siguiente mensaje: Imagen 3.22

Mensaje del sistema

Información almacenada exitosamente.

Imagen 3.22

×

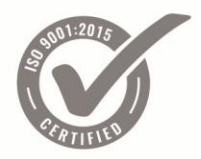

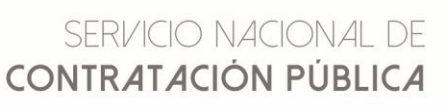

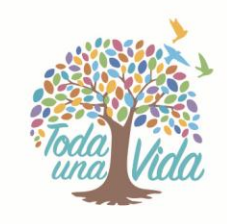

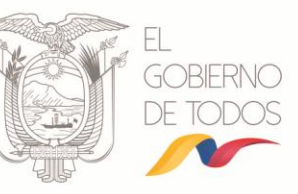

Caso contrario aparecerá un error de validación, indicando los campos que debe corregir. Imagen 3.23

Error de validación × Se han encontrado errores en los siguientes campos, corrijalos antes de continuar: • Los nombres del postulante no pueden ser vacio. • Los apellidos del postulante no pueden ser vacio. • La cédula del postulante no puede ser vacio. • El cargo del postulante no puede ser vacio.

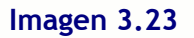

#### Administrar Postulantes

Para visualizar o editar posteriormente la información de los postulantes, deberá ingresar al menú "Administrar Postulantes". Imagen 3.24

| W Postulantes           |       |
|-------------------------|-------|
| Registrar Postulantes   | ***** |
| Administrar Postulantes | ¢.    |
| Archivo de Patrocinio   | 3     |
| Postulaciones           |       |
| 4 Cambiar Clave         |       |
| Cerrar Sesión           |       |

En esta pantalla observará la lista de los postulantes registrados por su entidad. Imagen 3.25

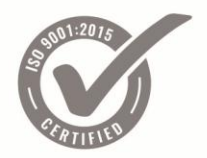

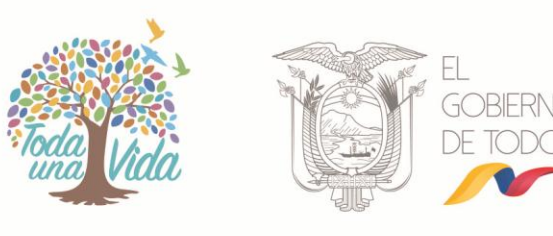

| Administrar Postulantes |   |             |              |                           |                |            |
|-------------------------|---|-------------|--------------|---------------------------|----------------|------------|
| lostrar 5 💌 registros   |   |             |              | Busc                      | ar: Ingrese un | fitro aqui |
| Apellidos               | ^ | Nombres     | \$<br>Cédula | Rol a Postular            | \$             | Acciones   |
| CRUZ LOZADA             |   | VICTOR HUGO | 1705056321   | Administrador de Contrato |                | ۲          |

#### Imagen 3.25

Para visualizar la información deberá dar clic en la imagen " 🤒 "

Para editar la información deberá dar clic en la imagen " 🧭 "

## 3.2.3 Archivo de Patrocinio

#### > Formulario de Postulaciones

En este formulario se desplegará toda la información registrada de la entidad contratante, además la lista de los postulantes para el examen de Certificación como Operadores del Sistema Nacional de Contratación Pública, el cual deberá ser descargado, impreso y firmado por la Máxima Autoridad o su Delegado, para luego ser enviado a través de esta herramienta al SERCOP.

Para ello de clic en el menú "Formulario de postulaciones". Imagen 3.26

| # Inicio                  |     |
|---------------------------|-----|
| Archivo de delegación     |     |
| 嶜 Postulantes             |     |
| Archivo de Patrocinio     |     |
| Formulario de postulacion | nes |
| Administrar Patrocinios   |     |
| Postulaciones             |     |
| 4 Cambiar Clave           |     |
| Cerrar Sesión             |     |
|                           |     |

Imagen 3.26

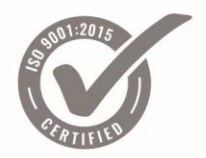

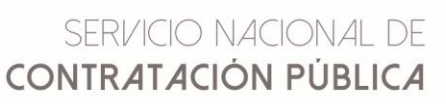

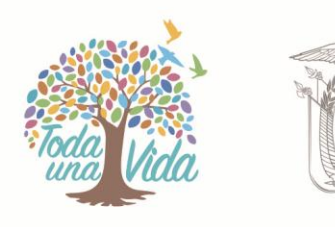

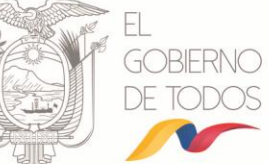

Aparecerá la información que se encuentra en las siguientes pantallas: Imagen 3.27 - 3.29

| Postulaciones                                     |                      |                                                          |                                    |                           |                       |             |                                |
|---------------------------------------------------|----------------------|----------------------------------------------------------|------------------------------------|---------------------------|-----------------------|-------------|--------------------------------|
| 🛓 Formulario de postu                             | laciones             |                                                          |                                    |                           |                       |             |                                |
|                                                   |                      | SERVICIO NA                                              | CIONAL DE CONTRATA                 | CIÓN PÚBLICA              |                       |             |                                |
| FORMULARIO DE INSCRI                              | PCIÓN PARA EL PROCE  | SO DE CERTIFIC                                           | ACIÓN DE COMPETENCIAS P<br>PÚBLICA | PARA OPERADORES DEL SISTE | MA NACIONAL DE CONTR/ | ATACIÓN     | • SERCOP                       |
| Fecha: 20/08/2014 0                               | 8:39                 |                                                          |                                    |                           |                       |             |                                |
|                                                   |                      |                                                          | ENTIDA                             | AD CONTRATANTE            |                       |             |                                |
| Razón Social:                                     | EMPRESA P            | UBLICA MUNI                                              | CIPAL DE HABITAT Y VIV             | /IENDA LA CASITA DE MI    | S SUEÑOS DEL GAD N    | IUNICIPAL D | E EL GUABO [0760045440001]     |
| Provincia:                                        | EL ORO               | EL ORO Cantón: EL GUABO Parroquia: EL GUABO, C. CANTONAL |                                    |                           |                       |             | EL GUABO, CABECERA<br>CANTONAL |
| Calle Principal:                                  | SUCRE                |                                                          | Número:                            | 32-156                    | Calle Secun           | daria:      | 3 DE NOVIEMBRE                 |
| Teléfonos:                                        | Teléfonos: 042123456 |                                                          |                                    |                           |                       |             |                                |
|                                                   |                      |                                                          | MÁXI                               | IMA AUTORIDAD             |                       |             |                                |
| Nombres máxima au                                 | toridad:             | MARIA ESPE                                               | ERANZA                             | Apellidos máxima          | autoridad:            | VILLAVICEN  | NCIO LITUMA                    |
| Cargo máxima autor                                | idad:                | GERENTE G                                                | ENERAL                             | Teléfonos máxima          | autoridad:            | 042123456   |                                |
| E-mail máxima autoridad: nadya.ruiz@sercop.gob.ec |                      |                                                          |                                    |                           |                       |             |                                |

## Imagen 3.27

| lombres delegado: | JUAN GABRIEL              | Apellidos delegado: | CANGAS HERRERA    |
|-------------------|---------------------------|---------------------|-------------------|
| argo delegado:    | SUBGERENTE GENERAL        | Teléfonos delegado: | 042123456         |
| mail delegado:    | juan.cangas@sercop.gob.ec |                     |                   |
|                   |                           |                     |                   |
|                   | DATC                      | DS DEL CONTACTO     |                   |
| lombres contacto: | Elizaberth Valentina      | Apellidos contacto: | Grijalva Barragán |
|                   | Jefe de Talento Humano    | Teléfonos contacto: | 042123456         |
| Cargo contacto:   |                           |                     |                   |

Imagen 3.28

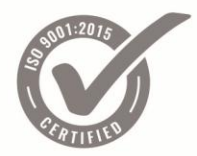

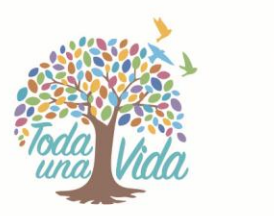

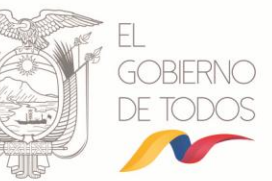

|                                   |              | POSTULANTES                                                                                                    |                              |          |          |
|-----------------------------------|--------------|----------------------------------------------------------------------------------------------------|------------------------------|----------|----------|
| Nombres y Apellidos               | Cédula 🗘     | Rol a Postular                                                                                                    | Correo                       | \$       | Firma    |
| Fuentes Guevara Rolando Alejandro | 1751219955   | Gestor de Contratación Pública                                                                                                    | rolandofuentes@sercop.gob.ec |          |          |
| López Muños Carlos Alberto        | 0400993234   | Jefe de Contratación Pública/Administrativo-<br>Financiero (o funcionario responsable de la toma<br>de desición en el área administrativa) | nadya.ruiz@sercop.gob.ec     |          |          |
|                                   |              |                                                                                                    |                              | Anterior | 1 Siguie |
| EMPRESA PUBLICA                   | MUNICIPAL DE | CANGAS HERRERA JUAN GABRIEL<br>SUBGERENTE GENERAL<br>HABITAT Y VIVIENDA LA CASITA DE MIS SUEÑO                                             | S DEL GAD MUNICIPAL DE EL G  | UABO     |          |
| Descargar PDF                     |              |                                                                                                    |                              |          |          |

#### Imagen 3.29

## Para descargar el archivo PDF, dé clic en el botón "Descargar PDF". : Imagen 3.30

| López Muños Carlos Alberto                        | 0400993234     | Jefe de Contratación Pública/Administrativo-<br>Financiero (o funcionario responsable de la toma<br>de desición en el área administrativa) | nadya.ruiz@sercop.gob.ec          |              |  |
|---------------------------------------------------|----------------|----------------------------------------------------------------------------------------------------|-----------------------------------|--------------|--|
| Mostrando 1 a 2 de 2 registros<br>EMPRESA PUBLICA | a municipal de | Cangas Herrera Juan Gabriel<br>Subgerente general<br>Habitat y vivienda la casita de mis sueños                                            | A<br>DEL GAD MUNICIPAL DE EL GUAE | unteri<br>BO |  |
|                                                   |                | <b>//</b> //////////////////////////////                                                                                                   |                                   |              |  |

#### Imagen 3.30

Una vez descargado el formulario, proceda a imprimir el documento, éste deberá estar firmado por todos los postulantes de la lista y por la máxima autoridad de la entidad contratante o su delegado.

#### Administrar Patrocinios

De clic en el menú "Administrar Patrocinios". Imagen 3.31

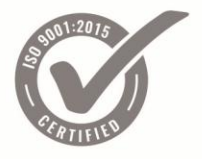

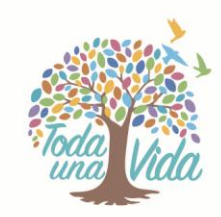

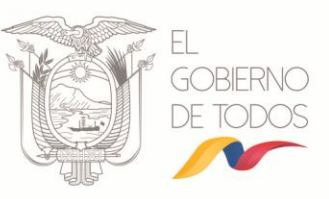

| # Inicio                    |   |
|-----------------------------|---|
| Archivo de delegación       | • |
| 🚰 Postulantes               | • |
| Archivo de Patrocinio       | • |
| Formulario de postulaciones |   |
| Administrar Patrocinios     |   |
| Postulaciones               | * |
| 4 Cambiar Clave             |   |
| Cerrar Sesión               |   |

#### Imagen 3.31

Aparecerá la pantalla en la cual se deberá cargar el formulario impreso en la sección "Administrar Patrocinos", el cual deberá estar firmado por los postulantes y la máxima autoridad de la entidad o su delegado. Imagen 3.32

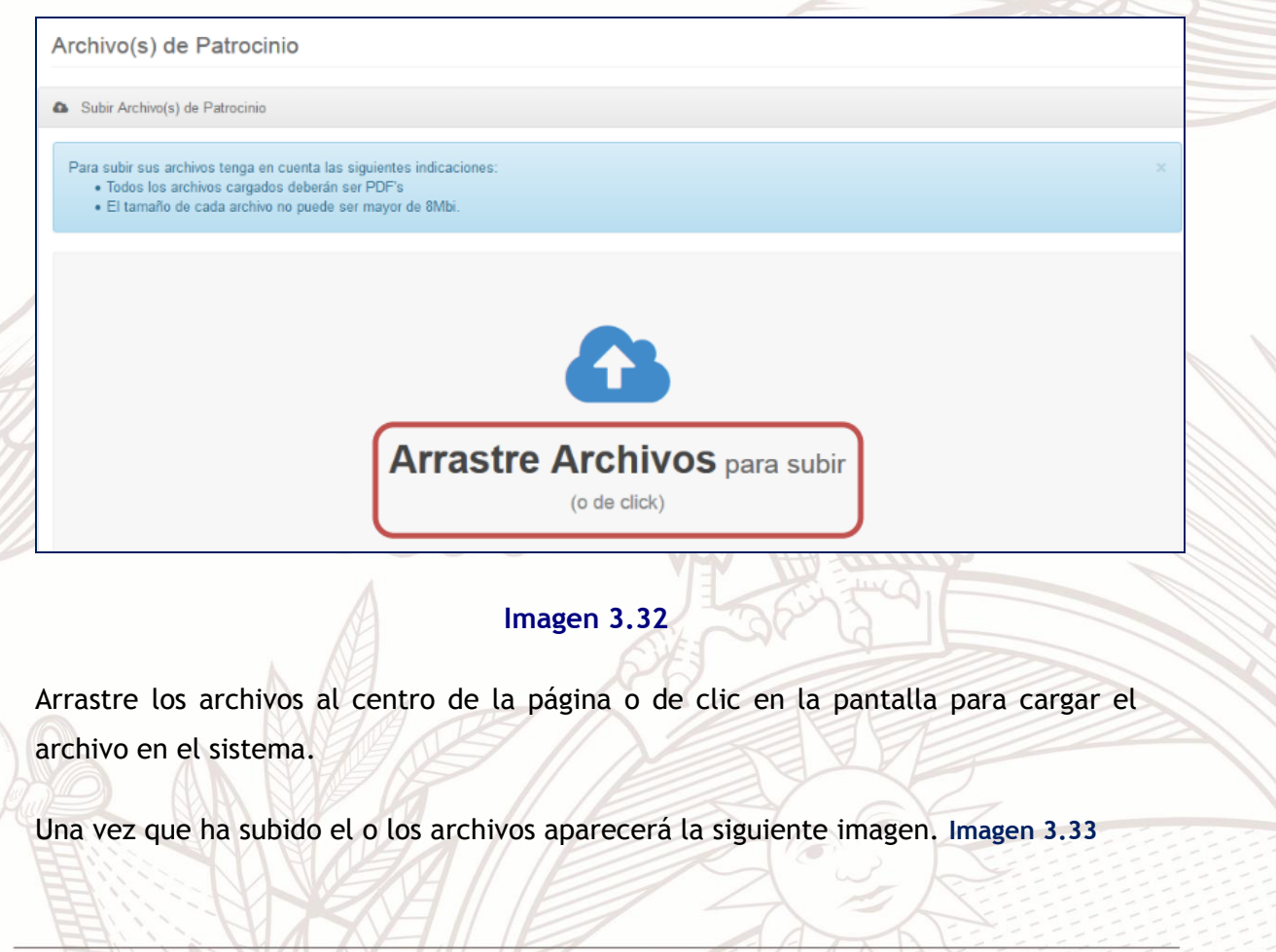

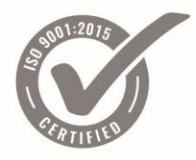

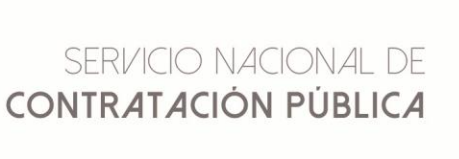

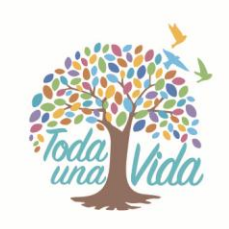

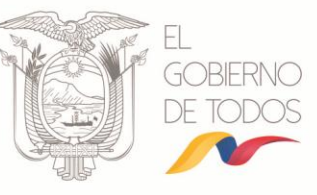

| Archivo(s) de Patrocinio                                                                                                    |  |
|----------------------------------------------------------------------------------------------------|--|
| Subir Archivo(s) de Patrocinio                                                                                                    |  |
| Para subir sus archivos tenga en cuenta las siguientes indicaciones:<br>• Todos los archivos cargados deberán ser PDF's<br>• El tamaño de cada archivo no puede ser mayor de 8Mbi. |  |
| PDF<br>12<br>0.5 MiB<br>Eliminar                                                                                                    |  |

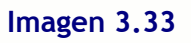

Si por alguna razón desea eliminar el archivo, de clic en el botón "Eliminar". Imagen 3.34

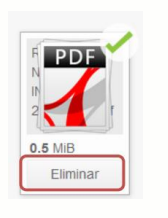

Imagen 3.34

## 3.2.4 Postulaciones

|                       | 1.57 |
|-----------------------|------|
| # Inicio              |      |
| Archivo de delegación | -    |
| 🚰 Postulantes         | *    |
| Archivo de Patrocinio | •    |
| Postulaciones         | •    |
| Por Enviar            |      |
| Enviadas              |      |
| En Espera             |      |
| Aceptadas             |      |
| Historial             |      |
| A Cambiar Clave       |      |
| - 11/12               |      |
| Imagen 3 3            | 5    |
| inagen 5.5            |      |

Dirección: Av. de los Shyris 38-28 y El Telégrafo • Código Postal: 170506 / Quito - Ecuador • Teléfono: 593-2 244 0050 www.sercop.gob.ec

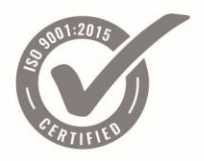

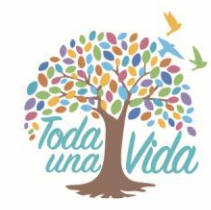

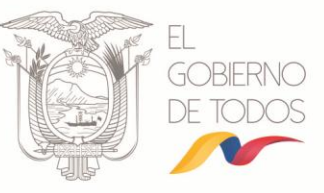

> Por Enviar

De clic en el menú "Por Enviar". Imagen 3.36

| # Inicio              |   |
|-----------------------|---|
| Archivo de delegación | - |
| 替 Postulantes         | - |
| Archivo de Patrocinio | - |
| E Postulaciones       | - |
| Por Enviar            |   |
| Enviadas              |   |
| En Espera             |   |
| Aceptadas             |   |
| Historial             |   |
| A Cambiar Clave       |   |
| Cerrar Sesión         |   |

Imagen 3.36

Aparecerá la lista de postulaciones que han sido registradas por la entidad contratante y que aún no han sido enviados a través del sistema al SERCOP. Imagen 3.37

| ostrar 5 💌 registros          |                   |            |                   | Buscar: Ingrese u                                                                                                    | n fiitro aqui |
|-------------------------------|-------------------|------------|-------------------|----------------------------------------------------------------------------------------------------|---------------|
| Apellidos                     | Nombres 🗢         | Cédula     | \$                | Rol a Postular 🗘                                                                                                    | Acciones      |
| Fuentes Guevara               | Rolando Alejandro | 1751219955 | Ge                | stor de Contratación Pública                                                                                                    | • 4 >         |
| .ópez Muños                   | Carlos Alberto    | 0400993234 | Jefe<br>Fin<br>de | e de Contratación Pública/Administrativo-<br>anciero (o funcionario responsable de la toma<br>desición en el área administrativa) | • 4 >         |
| ostrando 1 a 2 de 2 registros |                   |            |                   | Anterior                                                                                                    | 1 Siguier     |
|                               |                   |            |                   | Alterior                                                                                                    | olguloi       |
| 🖌 Enviar Todas                |                   |            |                   |                                                                                                    |               |
|                               | AND AND THE       | 7 11 1     |                   |                                                                                                    |               |
|                               |                   |            |                   |                                                                                                    |               |

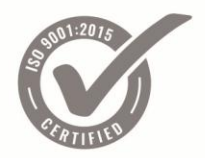

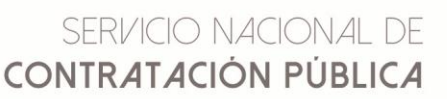

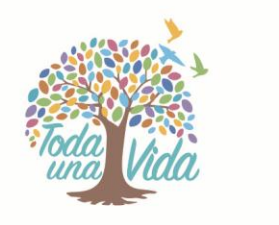

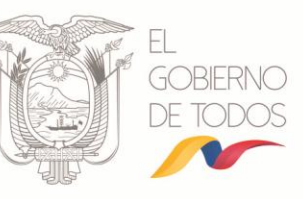

Para verificar la información registrada de un postulante deberá dar clic en la imagen

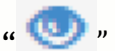

Para enviar individualmente la postulación de un funcionario deberá dar clic en la

imagen "🛹 "

Para eliminar un postulante deberá dar clic en la imagen " 🏋 "

Para enviar la lista de todos los postulantes que la entidad haya registrado deberá dar clic en el botón "Enviar Todas". Imagen 3.38

| Postulaciones                  |                   |            |   |                                                                                                    |
|--------------------------------|-------------------|------------|---|----------------------------------------------------------------------------------------------------|
| Enviar Postulaciones           |                   |            |   |                                                                                                    |
| Mostrar 5 💌 registros          |                   |            |   | Buscar: Ingre                                                                                                    |
| Apellidos                      | Nombres 🗢         | Cédula     | ¢ | Rol a Postular                                                                                                    |
| Fuentes Guevara                | Rolando Alejandro | 1751219955 |   | Gestor de Contratación Pública                                                                                                    |
| López Muños                    | Carlos Alberto    | 0400993234 |   | Jefe de Contratación Pública/Administrativo-<br>Financiero (o funcionario responsable de la toma<br>de desición en el área administrativa) |
| Mostrando 1 a 2 de 2 registros |                   |            |   | Anteri                                                                                                    |
| 11.                            | 3                 | Munimula   | 8 | AN MARK                                                                                                    |

#### Imagen 3.38

Cuando las postulaciones han sido enviadas correctamente aparecerá el siguiente mensaje. Imagen 3.39

Mensaje del sistema

×

Todas las postulaciones han sido enviadas exitosamente al SERCOP.

Imagen 3.39

Enviadas

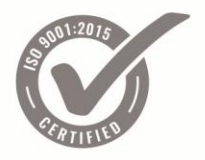

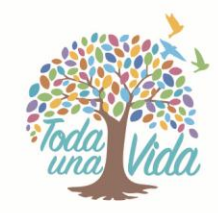

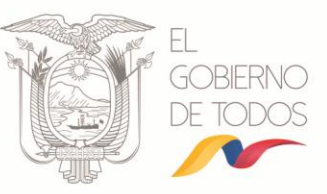

De clic en el menú "Enviadas". Imagen 3.40

| # Inicio                                                           |
|--------------------------------------------------------------------|
| Archivo de delegación                                              |
| 🖶 Postulantes 🔹 💌                                                  |
| Archivo de Patrocinio                                              |
| Postulaciones                                                      |
| Por Enviar                                                         |
|                                                                    |
| Enviadas                                                           |
| Enviadas<br>En Espera                                              |
| Enviadas<br>En Espera<br>Aceptadas                                 |
| Enviadas<br>En Espera<br>Aceptadas<br>Historial                    |
| Enviadas<br>En Espera<br>Aceptadas<br>Historial<br>& Cambiar Clave |

Imagen 3.40

Aparecerá la lista de postulaciones que han sido enviadas al SERCOP a través del sistema por la entidad contratante. Imagen 3.41

| Postulaciones Enviadas al SE  | RCOP              |             |                                 |                                                                                                    |              |             |  |
|-------------------------------|-------------------|-------------|---------------------------------|----------------------------------------------------------------------------------------------------|--------------|-------------|--|
| ostrar 5 💌 registros          |                   |             |                                 | Buscar                                                                                                    | Ingrese un   | fitro aquí  |  |
| Apellidos                     | Nombres 💠         | Cédula      | \$                              | Rol a Postular                                                                                                 | \$           | Acciones    |  |
| uentes Guevara                | Rolando Alejandro | 1751219955  | Gestor                          | de Contratación Pública                                                                                        |              | ۲           |  |
| ópez Muños                    | Carlos Alberto    | 0400993234  | Jefe de<br>Financie<br>de desig | Contratación Pública/Administrativo<br>ero (o funcionario responsable de la<br>ción en el área administrativa) | o-<br>a toma | ۲           |  |
| ostrando 1 a 2 de 2 registros |                   |             |                                 |                                                                                                    | Anterior     | 1 Siguiente |  |
| IKA                           |                   | Imagen 3.41 |                                 |                                                                                                    |              |             |  |
| > En Espera                   |                   |             |                                 | and the                                                                                                    |              |             |  |

| Statistics | SERVICIO NACIO<br>CONTRATACIÓN P | )NAL DE<br><b>ÚBLICA</b> | Toda Vida | EL<br>GOBIERNO<br>DE TODOS |
|------------|----------------------------------|--------------------------|-----------|----------------------------|
|            | # Inicio                         |                          |           |                            |
|            | Archiv                           | o de delegación          |           |                            |
|            | 😁 Postu                          | ilantes                  |           |                            |
|            | Archiv                           | o de Patrocinio          | •         |                            |
|            | 🔳 Postu                          | Ilaciones                | •         |                            |
|            | Por E                            | Enviar                   |           |                            |
|            | Envia                            | das                      |           |                            |
|            | En E                             | spera                    |           |                            |
|            | Асер                             | tadas                    |           |                            |
|            | Histo                            | rial                     |           |                            |
|            | a Camb                           | ar Clave                 |           |                            |
|            | 🖒 Cerral                         | r Sesión                 |           |                            |

#### Imagen 3.42

Aparecerá la lista de los postulantes que el SERCOP ha puesto "En Espera" y no están aprobados para rendir el examen de Certificación como Operadores del Sistema Nacional de Contratación Pública. Imagen 3.43

| Postulaciones En Espera        |                             |    |             |                        |                                                                                                    |            |               |
|--------------------------------|-----------------------------|----|-------------|------------------------|----------------------------------------------------------------------------------------------------|------------|---------------|
| Nostrar 5 💌 registros          |                             |    |             |                        | Buscar:                                                                                                    | Ingrese un | n fiitro aquí |
| Apellidos                      | <ul> <li>Nombres</li> </ul> | \$ | Cédula      | \$                     | Rol a Postular                                                                                                    | \$         | Acciones      |
| López Muños                    | Carlos Alberto              |    | 0400993234  | Jefe<br>Finar<br>de de | de Contratación Pública/Administrativo<br>nciero (o funcionario responsable de la<br>esición en el área administrativa) | -<br>toma  | ⊕ 4 X         |
|                                |                             |    |             |                        |                                                                                                    |            |               |
| Nostrando 1 a 1 de 1 registros |                             |    |             |                        |                                                                                                    | Interior   | 1 Siguiant    |
| Mostrando 1 a 1 de 1 registros |                             |    |             |                        | A                                                                                                    | Anterior   | 1 Siguiente   |
| Mostrando 1 a 1 de 1 registros |                             |    |             |                        | ٩                                                                                                    | Anterior   | 1 Siguiente   |
| Mostrando 1 a 1 de 1 registros |                             |    |             |                        | A                                                                                                    | Anterior   | 1 Siguiente   |
| Mostrando 1 a 1 de 1 registros |                             |    |             |                        |                                                                                                    | Anterior   | 1 Siguiente   |
| Mostrando 1 a 1 de 1 registros |                             | 7  | Imagen 3.43 |                        |                                                                                                    | Anterior   | 1 Siguiente   |
| Mostrando 1 a 1 de 1 registros | A                           |    | Imagen 3.43 |                        |                                                                                                    | Anterior   | 1 Siguiente   |
| Mostrando 1 a 1 de 1 registros | A                           | 7  | Imagen 3.43 |                        |                                                                                                    | Anterior   | 1 Siguiente   |
| Aostrando 1 a 1 de 1 registros |                             | X  | Imagen 3.43 |                        |                                                                                                    | Anterior   | 1 Siguiente   |

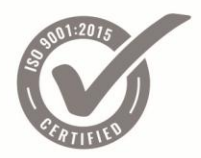

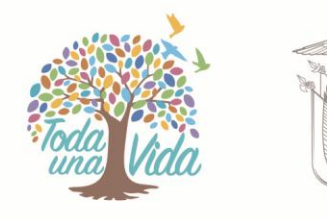

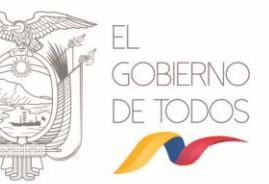

las cuales no ha sido aprobado: 1. Falta firma de la máxima autoridad o su delegado en el formulario de patrocinio. 2. Falta la firma de los postulantes en el formulario de patrocinio. Imagen 3.44

|                          | Datos de la Postulación                                                                                                    |  |
|--------------------------|----------------------------------------------------------------------------------------------------|--|
|                          |                                                                                                    |  |
| Nombres                  | Carlos Alberto                                                                                                    |  |
| Apellidos                | López Muños                                                                                                    |  |
| Cédula                   | 0400993234                                                                                                    |  |
| E-mail Institucional     | nadya.ruiz@sercop.gob.ec                                                                                                    |  |
| E-mail Personal          | nadya_ruiz1@hotmail.com                                                                                                    |  |
| Rol a postular           | Jefe de Contratación Pública/Administrativo-Financiero (o<br>funcionario responsable de la toma de desición en el área<br>administrativa) |  |
| Periodo                  | SEPTIEMBRE 2014                                                                                                    |  |
| Estado                   | EN ESPERA                                                                                                    |  |
| Fecha de Registro        | 2014-08-19 17:10:08                                                                                                    |  |
| Fecha Ult. Actualización | 2014-08-20 10:14:47                                                                                                    |  |

### Imagen 3.44

La entidad contratante está en capacidad de corregir la razón o razones por las cuales el postulante no fue aprobado para el examen, para ello deberá enviar nuevamente al SERCOP a través del sistema de Certificación como Operadores del Sistema Nacional de Contratación Pública, el formulario de patrocinio con las firmas correspondientes, dando en la imagen " ". Para eliminar un postulante deberá dar clic en la imagen " ".

> Aceptadas

De clic en el menú "Aceptadas". Imagen 3.45

| SINUL 2015 | SERVICIO N<br>CONTRATACIO | JACIONAL DE<br><b>ÓN PÚBLICA</b> | Toda Vida | EL<br>GOBIERNO<br>DE TODOS |
|------------|---------------------------|----------------------------------|-----------|----------------------------|
|            |                           | # Inicio                         |           |                            |
|            |                           | Archivo de delegación            | -         |                            |
|            |                           | Postulantes                      | -         |                            |
|            |                           | Archivo de Patrocinio            | -         |                            |
|            |                           | Postulaciones                    | •         |                            |
|            |                           | Por Enviar                       |           |                            |
|            |                           | Enviadas                         |           |                            |
|            | _                         | En Espera                        | _         |                            |
|            |                           | Aceptadas                        |           |                            |
|            |                           | Historial                        |           |                            |
|            |                           | & Cambiar Clave                  |           |                            |
|            |                           | 🖱 Cerrar Sesión                  |           |                            |

#### Imagen 3.45

Aparecerá la lista de los postulantes que han sido aprobados para presentarse al examen de Certificación como Operadores del Sistema Nacional de Contratación Pública. Imagen 3.46

| Poetulaciones Acontadas |   |                   |   |            |                                |         |           |
|-------------------------|---|-------------------|---|------------|--------------------------------|---------|-----------|
| Istrar 5 registros      |   |                   |   |            | Buscar: Ingres                 | e un fi | itro aquí |
| Apellidos               | - | Nombres 🗘         | Þ | Cédula 🗘   | Rol a Postular                 | \$      | Acciones  |
| uentes Guevara          |   | Rolando Alejandro |   | 1751219955 | Gestor de Contratación Pública |         | ۲         |

# Imagen 3.46

#### Acciones

Para verificar la información registrada de un postulante aprobado para presentarse al examen de Certificación como Operadores del Sistema Nacional de Contratación

Pública deberá dar clic en la imagen " 💙

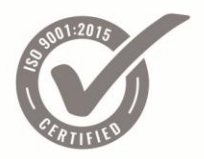

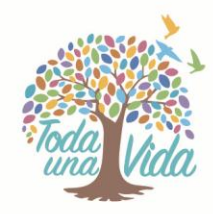

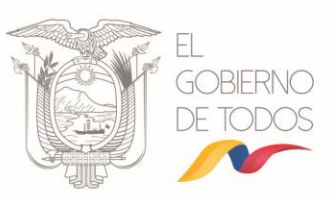

# 3.2.5 Cambiar Clave

De clic en el menú "Cambiar Clave". Imagen 3.47

| # Inicio              |
|-----------------------|
| Archivo de delegación |
| Postulantes           |
| Archivo de Patrocinio |
| Postulaciones         |
| Por Enviar            |
| Enviadas              |
| En Espera             |
| Aceptadas             |
| Historial             |
| a Cambiar Clave       |
| 🖒 Cerrar Sesión       |

Imagen 3.47

Aparecerá una pantalla donde podrá realizar un cambio de clave ingresando la información solicitada. Imagen 3.48

| a, | Password Actual           |
|----|---------------------------|
| a, | Ingrese su nuevo password |
| a, | Repita su password        |

## Imagen 3.48

| Elaborado por: | Juan Cangás Herrera             | Especialista de<br>Capacitación             | M |
|----------------|---------------------------------|---------------------------------------------|---|
| Revisado por:  | Sebastián Zuquilanda<br>Peralvo | Director de Capacitación<br>y Certificación |   |

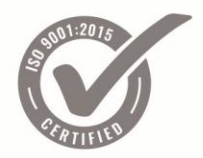

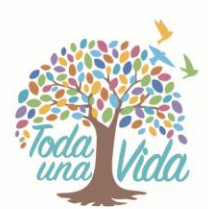

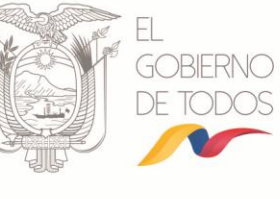

| probado por: | Wladimir Taco Lasso | Coordinador Técnico de<br>Operaciones |
|--------------|---------------------|---------------------------------------|
|--------------|---------------------|---------------------------------------|

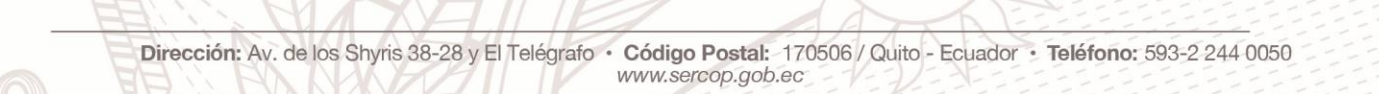

6